# Adoption and Resource Home Assessor Program Ohio SACWIS- Adding a Contract Employee

Office of Families & Children

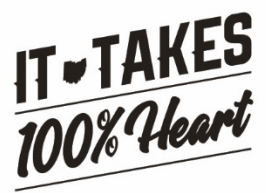

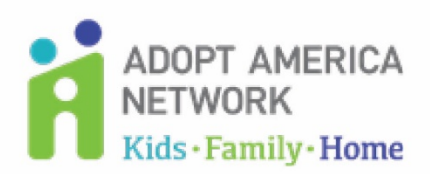

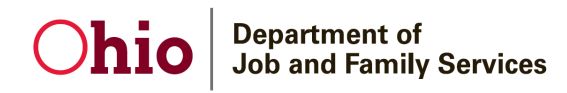

## **Table of Contents**

| Overview                                      | 2 |
|-----------------------------------------------|---|
| Navigating to the Employee Information Screen | 2 |
| Completing the Employee Information Screen    | 8 |
| Completing & Submitting the JFS 07078 Form    |   |
| Completing the Setup Process                  |   |
| JFS 07078 Form Example                        |   |

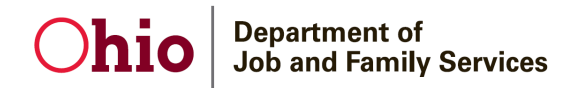

## Overview

This guidence document describes the steps for adding an Adoption and Resource Home Assessor Program **Contract Employee** into SACWIS.

## Navigating to the Employee Information Screen

- 1. On the SACWIS Home screen, click the Administration tab.
- 2. Click the Staff sub-tab. The left-hand Navigation menu appears.

| Ohio SACWIS          | Supervisor, Sally / <u>Log off</u><br>Adopt America Network<br>UAT <u>1</u> / <u>4.19.0</u> / Last Login: |          | A Home → O Recent → Q Search → A Help → |
|----------------------|----------------------------------------------------------------------------------------------------|----------|-----------------------------------------|
|                      | Home                                                                                                    | Provider | Administration                          |
| Staff Maintenance Se | curity Reports Utilities                                                                                  |          |                                         |
| $\leftrightarrow$    |                                                                                                    |          |                                         |
| Maintain Staff       |                                                                                                    |          |                                         |
| Delegate Assignment  |                                                                                                    |          |                                         |

3. Click the Maintain Staff link in the Navigation menu.

#### The Employee Search Criteria screen appears.

| hio SACWIS Adop<br>UAT:           | t America Network<br>/ <u>4.19.0</u> ぴ / Last Login:                                         |                          |                                     |
|-----------------------------------|----------------------------------------------------------------------------------------------|--------------------------|-------------------------------------|
| Hon<br>Staff Maintenance Security | Reports Utilities                                                                            | Provider                 | Administration                      |
| >                                 |                                                                                              |                          |                                     |
| sgate Assignment                  | Employee Search Criteria                                                                     |                          |                                     |
|                                   | Employee JD:                                                                                 | ~ OR ~                   | Last Name: First Name: Middle Name: |
|                                   | County:                                                                                      | ~                        | Language Proficiency:               |
|                                   | Education Level:                                                                             | ~                        |                                     |
|                                   | 2 Include Inactive                                                                           |                          |                                     |
|                                   | Name Match Precision<br>Returns results matching entered names including AKA names/hicknames | Sort by:<br>Relevance (H | ighest-Lowest)                      |
|                                   | + AKA/Nicknames                                                                              | More Results             |                                     |
|                                   | Search Clear Form                                                                            |                          |                                     |

4. Enter the Last Name and First Name of the contract employee who you want to add.

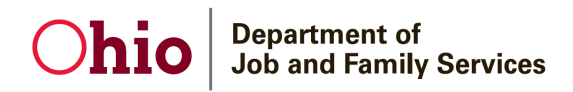

5. The **Include Inactive** check box is checked by default. Ensure this box is checked so that your search will include all employees in SACWIS (past and present).

| Chio SACWIS Su Adu                     | anvisor, Sally / Log.off<br>of America Network<br>/ / <u>4.159.0</u> Cf / Last Login:                           |                           |                             | A Home 👻 🔘 Recent       | • Q Search • O Help • |
|----------------------------------------|----------------------------------------------------------------------------------------------------|---------------------------|-----------------------------|-------------------------|-----------------------|
| Ha                                     | ne Provid                                                                                                    | der                       |                             | Administration          |                       |
| Staff Maintenance Security             | Reports Utilities                                                                                               |                           |                             |                         |                       |
| <>                                     |                                                                                                    |                           |                             |                         |                       |
| Maintain Staff     Delegate designment | Employee Search Oriteda                                                                                         |                           |                             |                         |                       |
|                                        | Employee ID:                                                                                                    | ~ OR ~                    | Last Name:<br>Social Worker | First Name: M<br>Spring | liddle Name:          |
|                                        | County:                                                                                                    | ~                         | Language Proficiency:       |                         | ~                     |
|                                        | Education Level:                                                                                                | v                         |                             |                         |                       |
|                                        | Include Inactive                                                                                                |                           |                             |                         |                       |
|                                        | Name Match Precision<br>Returns results matching entered names including AKA nameshicknames<br>+ AKA Nincknames | Sort by:<br>Relevance (Hi | ghest-Lowest)               |                         | ~                     |
|                                        | Fewer Results                                                                                                   | More Results              |                             |                         |                       |
|                                        | Search Clear Form                                                                                               |                           |                             |                         |                       |

6. Click the **Search** button.

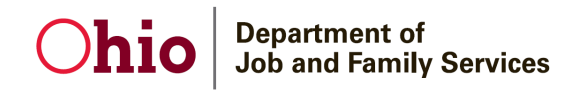

The Employee Search Results section appears at the bottom of the screen.

| Ohio SACWIS                            | Supervisor, Salty / Log off<br>Adopt America Network<br>UAT <u>1</u> / <u>4.19.0</u> <b>C</b> / Last Login: |                   |              |                              |                             | A Home - O            | Recent - Q Search - 🛛 Help - |
|----------------------------------------|----------------------------------------------------------------------------------------------------|-------------------|--------------|------------------------------|-----------------------------|-----------------------|------------------------------|
|                                        | Home                                                                                                    |                   | Provider     |                              |                             | Administration        |                              |
| Staff Maintenance Security             | Reports Utilities                                                                                           |                   |              |                              |                             |                       |                              |
| <>                                     |                                                                                                    |                   |              |                              |                             |                       |                              |
| Maintain Staff     Delegate Assignment | Employee Search Criteria                                                                                    |                   |              |                              |                             |                       |                              |
|                                        | Employee ID:                                                                                                |                   | ~            | DR ~                         | Last Name:<br>Social Worker | First Name:<br>Spring | Middle Name:                 |
|                                        | County:                                                                                                    |                   | *            |                              | Language Proficiency:       |                       | ~                            |
|                                        | Education Level:                                                                                            |                   | *            |                              |                             |                       |                              |
|                                        | Include Inactive                                                                                            |                   |              |                              |                             |                       |                              |
|                                        | Name Match Precision<br>Returns results matching entered names including AK<br>+ AM<br>Ferent Results       | A names/hicknames | More Results | Sort by:<br>Relevance (Highe | est-Lowest)                 |                       | <b>v</b>                     |
|                                        | Search Clear Form                                                                                           |                   |              |                              |                             |                       |                              |
|                                        | Search Results                                                                                              |                   |              |                              |                             |                       |                              |
|                                        | No Results Returned.                                                                                        |                   |              |                              |                             |                       |                              |
|                                        | Add Employee                                                                                                |                   |              |                              |                             |                       | •                            |

- 7. If the desired person is returned, click the **Edit** link next to the person's name.
  - The Employee Information screen appears.
  - Skip to the **Completing the Employee Information Screen** section below.
- 8. If the desired person is not returned, click the **Add Employee** button.

| Dhio SACWIS                                             | Supervisor, Sally / Log off<br>Adopt America Network<br>UAT:1 / <u>4.19.0</u> <b>C</b> / Last Login: |              |                            |                               | ★ Home - O Recent - Q Search - Help - |
|---------------------------------------------------------|----------------------------------------------------------------------------------------------------|--------------|----------------------------|-------------------------------|---------------------------------------|
| Search For Person                                       |                                                                                                    |              |                            |                               |                                       |
| Person ID:                                              |                                                                                                    |              | ~ OR ~                     | .55N:                         |                                       |
| Note: If Person ID or SSN are                           | entered, all other search criteria will be ig                                                        | nored        |                            |                               |                                       |
|                                                         |                                                                                                    |              | OR                         |                               |                                       |
| Last Name:                                              | First Name:                                                                                          | Middle Name: |                            | Gender:                       |                                       |
| <u>108</u> :                                            | <b>**</b>                                                                                            |              | ~ OR ~                     | Age Range:<br>From Age To Age |                                       |
| Reference, TCN, and Addre                               | ss Criteria_∨                                                                                        |              |                            |                               |                                       |
| Name Match Precision<br>Returns results matching entere | d names including AKA names/hicknames                                                                |              | Sort by:<br>Relevance (Hig | hest-Lowest) 🗸                |                                       |
| Fewer Results                                           | + AKA/Nicknames                                                                                      |              | More Results               |                               |                                       |
| Search Clear Form                                       | Return                                                                                               |              |                            |                               |                                       |

4

## **Ohio** Department of Job and Family Services

9. Complete a **Person Search** to determine if the desired person already exists in SACWIS for a reason other than as an employee.

The Person Search Results section appears at the bottom of the screen.

| Ohio SACWIS                                                                  | Supervisor, Sally / <u>Log off</u><br>Adopt America Network<br>UAT <u>1</u> / <u>4.19.0</u> O / Last Login: |              |              |                                      |                               | A Home - O Recent - Q S | earch - 🛛 🏵 Help - |
|------------------------------------------------------------------------------|----------------------------------------------------------------------------------------------------|--------------|--------------|--------------------------------------|-------------------------------|-------------------------|--------------------|
| Search For Person                                                            |                                                                                                    |              |              |                                      |                               |                         |                    |
| Person ID:                                                                   | arch criteria will be ignored                                                                               |              |              | ~ OR ~                               | 55N:                          |                         |                    |
|                                                                              |                                                                                                    |              |              | OR                                   |                               |                         |                    |
| Last Name: Social Worker                                                     | First Name:<br>Spring                                                                                       | Middle Name: |              |                                      | Gender:                       |                         |                    |
| 228:                                                                         |                                                                                                    |              |              | ~ OR ~                               | Age Range:<br>From Age To Age |                         |                    |
| Reference. TCN, and Address Criteria_~                                       |                                                                                                    |              |              |                                      |                               |                         |                    |
| Name Match Precision<br>Returns results metohing entered names including AKA | names/nicknames                                                                                             |              |              | Sort by:<br>Relevance (Highest-Lowes | 0 ~                           |                         |                    |
| Fewer Results                                                                | + AKA/Nicknames                                                                                             |              | More Results |                                      |                               |                         |                    |
| Search Clear Form Return                                                     |                                                                                                    |              |              |                                      |                               |                         |                    |
| Person Search Results                                                        |                                                                                                    |              |              |                                      |                               |                         |                    |
| No Results Returned.                                                         |                                                                                                    |              |              |                                      |                               |                         |                    |
|                                                                              |                                                                                                    |              |              |                                      |                               |                         |                    |

10. If the desired person is returned, click the **Select** link next to the appropriate **Person ID**.

- The Employee Information screen appears.
- Skip to the **Completing the Employee Information Screen** section below.
- 11. If the desired person is not returned, click the **Create New Person** button.

| Ohio SACWIS                                         | Supervisor, Sally / <u>Loo off</u><br>Adopt America Network<br>UAT <u>1</u> / <u>4.10.0</u> <b>G</b> / Last Legin: |              |                   |                               | A Home + O Recent + Q Search + O Help + |
|-----------------------------------------------------|----------------------------------------------------------------------------------------------------|--------------|-------------------|-------------------------------|-----------------------------------------|
| Search For Person                                   |                                                                                                    |              |                   |                               |                                         |
| Person ID:                                          |                                                                                                    |              | ~ OR ~            | 55N:                          |                                         |
| Note: If Person ID or SSN are ent                   | tered, all other search criteria will be ignored                                                                   |              | OR                |                               |                                         |
| Last Name:                                          | Elect Name-                                                                                                    | Middla Nyma- | UK .              | Gandar                        |                                         |
| Social Worker                                       | Spring                                                                                                    |              |                   | ×                             |                                         |
| ROB:                                                |                                                                                                    |              | ~ OR ~            | Age Range:<br>From Age To Age |                                         |
| Reference, TCN, and Address C                       | litteria_∽                                                                                                    |              | Sert by:          |                               |                                         |
| reeums results metoning ensered ne<br>Fewer Results | + AKANicknames                                                                                                    |              | Relevance (Highes | t-Lowest) ¥                   |                                         |
| Search Clear Form                                   | Return                                                                                                    |              |                   |                               |                                         |
| person search Results                               |                                                                                                    |              |                   |                               |                                         |
| ur i suudunsa i suudurinetu.                        |                                                                                                    |              | Create New Person |                               |                                         |
|                                                     |                                                                                                    |              |                   |                               |                                         |

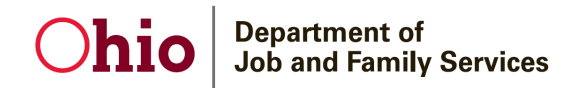

#### The Person Information screen appears.

| Ohio SACWIS                                | Supervisor, Sally / <u>Log off</u><br>Adopt America Network<br>UAT [ / <u>4.10.0</u> / Last Login: |              |                       |                    | A Home - O Recent - | Q Search + 🛛 🛛 Help + |
|--------------------------------------------|----------------------------------------------------------------------------------------------------|--------------|-----------------------|--------------------|---------------------|-----------------------|
| NAME / ID: Social Worker , Spring / 284863 | 363                                                                                                |              |                       |                    |                     |                       |
|                                            | Basio                                                                                              |              | Demographics          |                    | Address             |                       |
| Person Information                         |                                                                                                    |              |                       |                    |                     |                       |
| Prefix:<br>First Name: *                   | Spring                                                                                             |              | Middle Name:          |                    |                     |                       |
| Last Name: *                               | Social Worker                                                                                      |              | Suffix:               | <b>v</b>           | Populate AKA Name   |                       |
| Gender: (a)                                |                                                                                                    |              | 55N:                  | No SSN Exists      | ® Retain O Add/Edit |                       |
| DOB: (a)<br>Hair Color:                    |                                                                                                    |              | Age:                  | Estimated DOB      | DOB Unknown         |                       |
| Sexual Orientation:                        | ~ ·                                                                                                |              |                       |                    |                     |                       |
| Deceased                                   | Deceased Date:                                                                                     |              | Age At Time Of Death: | Deceased Date Unkn | own                 |                       |
| Driver's License #:                        |                                                                                                    | Issue State: | ×                     | Expiration:        |                     |                       |
| AKA Names                                  |                                                                                                    |              |                       |                    |                     |                       |
|                                            | Prefix                                                                                             | First Name   | Middle Name           | Last Name          | Suffix              | АКА Туре              |
| Add AKA                                    |                                                                                                    |              |                       |                    |                     |                       |
| Apply Save Cancel                          |                                                                                                    |              |                       |                    |                     |                       |

- 12. Enter the appropriate information to create the new Person record. The required fields are marked by a red asterisk (First Name and Last Name).
- 13. Click the **Save** button to save the new Person record, the next screen will show the saved information. Select **Close**.

| Ohio SACWIS     | Supervisor, Sally / Los off<br>Adopt America Network |                             |                |                             | A Hom            | ve - O Recent - | Q Search + | \varTheta Help 👻 |
|-----------------|------------------------------------------------------|-----------------------------|----------------|-----------------------------|------------------|-----------------|------------|------------------|
| <>              | on in the contract of the court                      |                             |                |                             |                  |                 |            |                  |
| Person Overview | Your data has been saved.                            |                             |                |                             |                  |                 |            | ×                |
| Backpround      | PERSON NAME / ID:                                    |                             |                |                             |                  |                 |            |                  |
|                 | Social Worker, Spring / 28486363                     |                             |                | RACE:<br>HISPANIC / LATINO: |                  |                 |            |                  |
|                 |                                                      |                             |                | HAIR COLOR:                 |                  |                 |            |                  |
|                 | ENVIRONMENTAL HAZARDS:                               |                             |                | EYE COLOR:                  |                  |                 |            |                  |
|                 |                                                      |                             |                |                             |                  |                 |            |                  |
|                 |                                                      |                             |                |                             |                  |                 |            |                  |
|                 | AKA Names                                            |                             |                |                             |                  |                 |            |                  |
|                 | 00-                                                  | First Marra                 | Mildelle Menne | LastMana                    |                  |                 | ¥8 7       |                  |
|                 | Pielik                                               | PHSCRUIRE                   | woore name     | Cast Mailing                | ourinx           | ^               | KA Iype    |                  |
|                 | Safety Hazards                                       |                             |                |                             |                  |                 |            |                  |
|                 |                                                      | Hazard Type                 |                | Begin Date                  |                  | Narrative       |            |                  |
|                 |                                                      |                             |                |                             |                  |                 |            |                  |
|                 | Other Addresses                                      |                             |                |                             |                  |                 |            |                  |
|                 | Туре                                                 |                             | Address        |                             | Haz              | sard            |            |                  |
|                 |                                                      |                             |                |                             |                  |                 |            |                  |
|                 | ICWA                                                 |                             |                |                             |                  |                 |            |                  |
|                 | Date Family Was Asked                                | Possible Tribal Affiliation | Tribe Name     |                             | Response/Outcome |                 |            |                  |
|                 | Close                                                |                             |                |                             |                  |                 |            |                  |

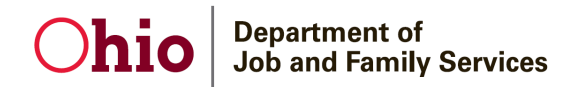

### The Maintain staff screen appears.

|                              | HID LObie's X III SACING - Adminis                                       | trati X 😡 Darkhoard 🛛 X               | MicAsser I OkillD I Oki y L E. CRS Bartal | x   🙃 IOR Identity Contole - X    | I 🕅 SACWIS Knowledge B: 🗙 🗌 🕅 | Adding a Révate Ages 🗙 📕 Convert    |                                       |
|------------------------------|--------------------------------------------------------------------------|---------------------------------------|-------------------------------------------|-----------------------------------|-------------------------------|-------------------------------------|---------------------------------------|
|                              |                                                                          |                                       |                                           | X Growing contoner X              |                               |                                     |                                       |
| $\leftarrow \rightarrow $ G  | https://sacwis-uat.jfs.                                                  | ohio.gov/sacwis/PerSvcOverview.do     |                                           |                                   |                               |                                     | A Q G 🕼 🔂 💮 …                         |
| Managed favorites            | s 😁 Login 👌 Micro Focus Applic                                           | 🗱 Cisco Finesse 📓 SACWIS Knowledge    | 🥶 Statewide Automat 😁 Help Desk- SACWI    | S 🮯 UAT: SACWIS 🎁 General (IFS OF | C A 🚫 ODJFS Online   Offi 🔯   | eBasedAcademy 🔯 SACWIS Applications | O Dashboard >   🛅 Other favorite      |
| Ohio SACWIS                  | Supervisor, Sally<br>Adopt America I<br>UAT <u>1</u> / <u>4.19.0</u> / L | y / Log.off<br>Network<br>Last Login: |                                           |                                   |                               | •                                   | Home - O Recent - Q Search - O Help - |
| Administrations Staffs Maint | tain Staff                                                               |                                       |                                           |                                   |                               |                                     |                                       |
|                              | Basic                                                                    | Job History                           |                                           | BCI                               | Demographics                  |                                     | Qualifications                        |
| Employee Name:               |                                                                          | Social Worker, Spring                 |                                           | Employee ID:                      |                               |                                     |                                       |
| Employee Information         |                                                                          |                                       |                                           |                                   |                               |                                     |                                       |
| Employee ID (County):        |                                                                          |                                       |                                           | Email Address:                    |                               | ]                                   |                                       |
| Hire Date: *                 |                                                                          |                                       |                                           | Termination                       | Termination Date:             |                                     |                                       |
| On Leave Indicator           |                                                                          |                                       |                                           | Supervisor Over-Ride              |                               |                                     |                                       |
| Exemptions                   |                                                                          |                                       |                                           |                                   |                               |                                     |                                       |
| University Partnershi        | ip Program                                                               |                                       |                                           | First Year Requirement Waived     |                               |                                     |                                       |
|                              |                                                                          |                                       |                                           |                                   |                               |                                     |                                       |
| Current Job                  |                                                                          |                                       |                                           |                                   |                               |                                     |                                       |
|                              | Start Date                                                               | End Date                              | County                                    | Agency                            | Unit                          | Supervisor                          | Job Title                             |
|                              |                                                                          |                                       |                                           |                                   |                               |                                     |                                       |
| Add Job                      |                                                                          |                                       |                                           |                                   |                               |                                     |                                       |
|                              |                                                                          |                                       |                                           |                                   |                               |                                     |                                       |
|                              |                                                                          |                                       |                                           |                                   |                               |                                     |                                       |
| Apply Save Cancel            |                                                                          |                                       |                                           |                                   |                               |                                     |                                       |

## **Ohio** Department of Job and Family Services

## Completing the Employee Information Screen

1. In the **Hire Date** field, enter the date that this contract employee was (or will be) assigned to the requesting agency.

Note: If a date already appears in the Hire Date field, the person was previously an employee:

- Uncheck the **Termination** checkbox (shown in blue below).
- Delete the date in the Termination Date field.
- Enter the new date in the Hire Date field.
- If needed, click the Job History tab to view the person's job history in SACWIS.

#### 2. In the **Email Address** field, enter the email address of the contract employee.

| Ohio SACWIS                         | Supervisor, Sally / <u>Log off</u><br>Adopt America Network<br>UAT <u>1</u> / <u>4.19.0</u> / Last Login: |        |                       |            |                   | 🔒 Home 👻 | O Recent + | Q Search 👻 | 😯 Help 👻 |
|-------------------------------------|----------------------------------------------------------------------------------------------------|--------|-----------------------|------------|-------------------|----------|------------|------------|----------|
| Administration»Staff»Maintain Staff |                                                                                                    |        |                       |            |                   |          |            |            |          |
| Basic                               | Job History                                                                                               |        | BCI                   | Der        | nographics        |          | Qualif     | cations    |          |
| Employee Name:                      | Social Worker, Spring                                                                                     | ·      | Employee [D:          |            |                   |          |            |            |          |
| Employee Information                |                                                                                                    |        |                       |            |                   |          |            |            |          |
| Employee ID (County):               |                                                                                                    |        | Email Address:        |            |                   |          |            |            |          |
| Hiro Date: *                        | <u> </u>                                                                                                  |        | D remination          |            | Termination Date: |          | tititi     |            |          |
| On Leave Indicator                  |                                                                                                    |        | Supervisor Over-Ric   | e          |                   |          |            |            |          |
| Exemptions                          |                                                                                                    |        |                       |            |                   |          |            |            |          |
| University Partnership Program      |                                                                                                    |        | 🗌 First Year Requirem | ent Waived |                   |          |            |            |          |
|                                     |                                                                                                    |        |                       |            |                   |          |            |            |          |
| Current Job                         |                                                                                                    |        |                       |            |                   |          |            |            |          |
| Start Date                          | End Date                                                                                                  | County | Agency                | Unit       | Superviso         | r        |            | Job Title  |          |
|                                     |                                                                                                    |        |                       |            |                   |          |            |            |          |
| Add Job                             |                                                                                                    |        |                       |            |                   |          |            |            |          |
| L                                   |                                                                                                    |        |                       |            |                   |          |            |            |          |

#### Apply Save Cancel

- 3. Check the Supervisor Over-Ride box if the employee will not have a supervisor.
- 4. Click the **Apply** button at the bottom of the screen.

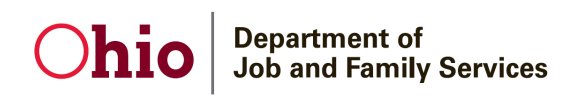

5. In the Current Job section of the screen, click the Add Job button.

| Ohio SACWIS                         | Supervisor, Sally / <u>Log off</u><br>Adopt America Network<br>UAT <u>1</u> / <u>4.19.0</u> / Last Login: |                       |        |     |                      |            |                   | <b>A</b> 1 | Home + O | Recent + | Q Search + | 9 Help 🔸 |
|-------------------------------------|----------------------------------------------------------------------------------------------------|-----------------------|--------|-----|----------------------|------------|-------------------|------------|----------|----------|------------|----------|
| Administration=Staff=Maintain Staff |                                                                                                    |                       |        |     |                      |            |                   |            |          |          |            |          |
| O Your data has been saved.         |                                                                                                    |                       |        |     |                      |            |                   |            |          |          |            | ×        |
| Basic                               |                                                                                                    | Job History           |        | BCI |                      | De         | mographics        |            |          | Qualific | ations     |          |
| Employee Name:                      |                                                                                                    | Social Worker, Spring |        |     | Employee ID:         |            |                   | 28486364   |          |          |            |          |
| Employee Information                |                                                                                                    |                       |        |     |                      |            |                   |            |          |          |            |          |
| Employee ID (County):               |                                                                                                    |                       |        |     | Email Address:       |            |                   |            |          |          |            |          |
| Hire Date: *                        |                                                                                                    | 04/19/2022            |        |     | Termination          |            | Termination Date: |            | <b>m</b> |          |            |          |
| On Leave Indicator                  |                                                                                                    |                       |        |     | Supervisor Over-Rid  | 6          |                   |            |          |          |            |          |
| Exemptions                          |                                                                                                    |                       |        |     |                      |            |                   |            |          |          |            |          |
| University Partnership Program      |                                                                                                    |                       |        |     | First Year Requireme | ent Waived |                   |            |          |          |            |          |
| Current Job                         |                                                                                                    |                       |        |     |                      |            |                   |            |          |          |            |          |
| Start Dat                           | e                                                                                                    | End Date              | County |     | Agency               | Unit       | s                 | upervisor  |          |          | Job Title  |          |
| Add Job                             |                                                                                                    |                       |        |     |                      |            |                   |            |          |          |            |          |
|                                     |                                                                                                    |                       |        |     |                      |            |                   |            |          |          |            |          |
|                                     |                                                                                                    |                       |        |     |                      |            |                   |            |          |          |            |          |
| Apply Save Cancel                   |                                                                                                    |                       |        |     |                      |            |                   |            |          |          |            |          |

#### The Job Details screen appears.

| Ohio SACWIS                         | Worker, Wendy / <u>Switch Profile / Log off</u><br>Ohio Adoption Agency<br>UAT <u>1 / 4.20.1</u> / Last Login: | A Home - O Recent - Q Search - | 😯 Help 👻             |    |
|-------------------------------------|----------------------------------------------------------------------------------------------------|--------------------------------|----------------------|----|
| Administration»Staff»Maintain Staff | i                                                                                                    |                                |                      |    |
| Employee Name:                      | Assessor, Annie                                                                                                | Employee ID:                   | 28525167             |    |
| Job Details                         |                                                                                                    |                                |                      |    |
| Start Date: *                       | 06/01/2022                                                                                                    | End Date:                      |                      |    |
| County: *                           | Lucas                                                                                                    | Agency: *                      | Ohio Adoption Agency | ~) |
| Unit: *                             | Administration V                                                                                               | Supervisor: *                  | Worker, Wendy        |    |
| Job Title: *                        | Contract Staff 🗸 🗸                                                                                             |                                |                      |    |
| Agency Information                  |                                                                                                    |                                |                      |    |
| Street:                             | 3100 W Central AVE                                                                                             |                                |                      |    |
| City:                               | Toledo, OH                                                                                                    |                                |                      |    |
| Zip Code:                           | 43606-2920                                                                                                    |                                |                      |    |
| L                                   |                                                                                                    |                                |                      |    |

#### Save Cancel

- 6. Enter the employee's Start Date. (Required)
- 7. Select the County where the requesting agency is located. (Required)
- 8. Select the requesting Agency. (Required)
- 9. Select the employee's Unit. (Required)
  - a. Unit should be a unit at the requesting agency
- 10. Select the employee's Supervisor. (Required)
  - a. Supervisor should be an employee of the requesting agency
- 11. Select the employee's Job Title. (Required)
- 12. Click the **Save** button.

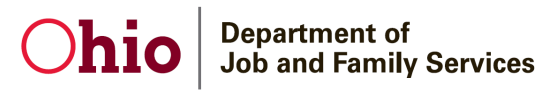

| Administration»Staff»Maintain Staff | Worker, Wendy / <u>Switch Prof</u><br>Ohio Adoption Agency<br>UAT <u>1</u> / <u>4.20.1</u> / Last Login: | ile / <u>Log off</u> |                      |       |                |                   | A Ho                 | ome - 🛛 🤇   | D Recent 🝷 | Q Search -     | 🛛 Help 👻 |
|-------------------------------------|----------------------------------------------------------------------------------------------------|----------------------|----------------------|-------|----------------|-------------------|----------------------|-------------|------------|----------------|----------|
| Basic                               |                                                                                                    | Job History          |                      | BCI   |                | Dem               | nographics           |             |            | Qualifications |          |
| Employee Name:                      |                                                                                                    | Assessor, Annie      |                      |       | Employee ID:   |                   |                      | 28525167    |            |                |          |
| Employee Information                |                                                                                                    |                      |                      |       |                |                   |                      |             |            |                |          |
| Employee ID (County):               |                                                                                                    |                      |                      |       | Email Address  | :                 | assessor@ohioadoptic | nagency.com | ר          |                |          |
| Hire Date: *                        |                                                                                                    | 06/01/2022           |                      |       | Termination    | 1                 | Termination Date:    |             |            |                |          |
| On Leave Indicator                  |                                                                                                    |                      |                      |       | Supervisor     | Over-Ride         |                      |             |            |                |          |
| Exemptions                          |                                                                                                    |                      |                      |       |                |                   |                      |             |            |                |          |
| University Partnership Program      | n                                                                                                    |                      |                      |       | 🗌 First Year R | equirement Waived |                      |             |            |                |          |
|                                     |                                                                                                    |                      |                      |       |                |                   |                      |             |            |                |          |
| Current Job                         |                                                                                                    |                      |                      |       |                |                   |                      |             |            |                |          |
| Start Date                          | End Date                                                                                                 | County               | Ą                    | gency |                | Unit              | 5                    | Supervisor  |            | Job Title      |          |
| edit 06/01/2022                     |                                                                                                    | Lucas                | Ohio Adoption Agency |       |                | Administration    | Worker, Wendy        | 1           | Con        | tract Staff    |          |
| Add Job                             |                                                                                                    |                      |                      |       |                |                   |                      |             |            |                |          |

Apply Save Cancel

## **Ohio** Department of Job and Family Services

## Completing & Submitting the JFS 07078 Form

To add the **Contract Employee** to SACWIS, an **ODJFS Code of Responsibility form (JFS 07078)** must be completed and signed for each employee to be added. The form is attached with this article on the Knowledge Base at the following link:

http://jfskb.com/sacwis/index.php/privates/143-administration/69-adding-a-private-agencyemployee-into-sacwis

**Important:** For an example of a completed 7078 form, please refer to the <u>JFS 07078 Form</u> section at the end of this article.

Complete the following steps to fill out and submit the JFS 07078 form.

- 1. At the top of the form, provide all requested information, including in the following fields:
  - Agency Type select Private/non-profit.
  - County Agency enter the agency's name
  - Primary work street address- please enter complete address to include city and zip
  - State Office enter N/A.
  - Bureau/Work Unit enter N/A for Bureau; enter the Unit in SACWIS in which the worker will be assigned.
  - Work email- email is mandatory
  - Existing or Previous RACF/JFS ID/ OH/ID- if previously worked in SACWIS the user will have an previous ID
  - Access Requested select SACWIS.
- 2. Print and physically sign the **JFS 07078** form.
- 3. Send an email to <u>SACWIS\_ACCESS@jfs.ohio.gov</u> with the following information:
  - The **Name** of the new employee.
  - The **Employee ID** of the new employee.
  - The attached PDF of the completed **JFS 07078** form.

## **Ohio** Department of Job and Family Services

## **Completing the Setup Process**

After submission of the completed JFS 07078 form:

- 1. SACWIS\_ACCESS will set up an OH/ID (a user login ID) for the new employee.
- 2. After the **OH/ID** is linked in the SACWIS application, SACWIS\_ACCESS will reply to your email with the employee's login information.
- 3. The agency then sets up the worker's Security User Groups.
- 4. Inform the new employee of their login information.

## JFS 07078 Form Example

| ₿ ☆           | ቀ 🖶 🔍 🔿                                                                                                    |                                                                                                    | ⊕ 144% - □                                                                                                    | ₽ ∠ 4                                                               | ź 🔁 🗓 🔉                                                                                                    |   | a 🛛 Q                                                                                                    |  |  |
|---------------|----------------------------------------------------------------------------------------------------|----------------------------------------------------------------------------------------------------|----------------------------------------------------------------------------------------------------|---------------------------------------------------------------------|----------------------------------------------------------------------------------------------------|---|----------------------------------------------------------------------------------------------------|--|--|
| <b>●</b><br>₽ | ^                                                                                                    | Search tools                                                                                                    |                                                                                                    |                                                                     |                                                                                                    |   |                                                                                                    |  |  |
|               | Name (First, MI, Last)                                                                                                    |                                                                                                    | Combine Files                                                                                                    |                                                                     |                                                                                                    |   |                                                                                                    |  |  |
| Ø             | County                                                                                                    | County Agency (CDJFS CSEA PC                                                                                                    |                                                                                                    |                                                                     | Bureau/Office                                                                                                    |   | Edit PDF                                                                                                    |  |  |
| Ón.           | Primary Work Street Address                                                                                                    |                                                                                                    | Non-state Email Addres                                                                                                    | s                                                                   |                                                                                                    |   | Export PDF                                                                                                    |  |  |
|               | Date of Birth (optional. mm/dd/yyyy)         Cell Phone         Work Email Address                                                                                                    |                                                                                                    |                                                                                                    |                                                                     |                                                                                                    |   |                                                                                                    |  |  |
|               | PW Recovery PIN (optional, nnnn)                                                                                                    |                                                                                                    | Send for Comments Comment                                                                                                    |                                                                     |                                                                                                    |   |                                                                                                    |  |  |
|               | AGENCY TYPE: ODJFS                                                                                                    | Non-ODJFS State 📃 Co                                                                                                    | unty 📃 Local Govt.                                                                                                    | Private/                                                            | Non-Profit 📃 Federal                                                                                                    |   | 🔏 Fill & Sign                                                                                                    |  |  |
| •             | Contract Employee                                                                                                    | act Company Name                                                                                                    | Contract Telephone N                                                                                                    | 0                                                                   | Contract Expiration Date                                                                                                    | • | Scan & OCR                                                                                                    |  |  |
|               | ACCESS REQUESTED (Local Security                                                                                                    | Coordinator/Supervisor use only)                                                                                                    |                                                                                                    |                                                                     |                                                                                                    |   | Protect                                                                                                    |  |  |
|               | ODJFS Network ODJFS E                                                                                                    | Email 🔲 CRISE Mainframe                                                                                                    | SETS                                                                                                    | 🗹 SAC                                                               | WIS 🔲 VPN                                                                                                    |   | A More Tools                                                                                                    |  |  |
|               | OTHER Access                                                                                                    |                                                                                                    | •0                                                                                                    |                                                                     |                                                                                                    |   |                                                                                                    |  |  |
|               | PLEASE READ CAREFULLY<br>Security and confidentiality are a matter of concern for all users of the Ohio Department of Job and Family Services (ODJFS) information systems and all other<br>persons who have access to ODJFS confidential data. Each person that is entrusted with an authorized ID to access ODJFS systems, holds a position of trust<br>relative to this information and must recognize the responsibilities entrusted to him/her in preserving the security and confidentiality of this information.<br>Confidentiality requirements contained in law include, but are not limited to, 45 CFR Parts 160 and 164 (HIPAA-45 CFR 164,601); 42 CFR 431,300 through<br>431,307; 5 USC 552a; 45 CFR 272.1(c); Ohio Revised Code (ORC) sections 5101.27 through 5101.30; 171, 3107.42, 3107, 99,<br>3121,894, 3121,99, 3125.08, 3125.50, 3125.99, 4141.21, 4141.22, 4141.99, and 5160.45; and OAC rules 4141-43-01 through 4141-43-03, 5101:1-1- |                                                                                                    |                                                                                                    |                                                                     |                                                                                                    |   |                                                                                                    |  |  |
|               | <ul> <li>an authorized user's conduct either on or of<br/>understand and comply with the following:</li> <li>I acknowledge receiving and agree to<br/>ODJFS Computer and Information Sy<br/>provided by either my supervisor or the</li> </ul>                                                                                                    | ff the job may threaten the security<br>abide by the ODJFS Code of Respo<br>stems Usage Policy (IPP 10002).<br>e ODJFS Access Control Unit. It is | and confidentiality of this inform<br>onsibility Policy (IPP 3922), the<br>These policies, available via th<br>my responsibility, as the person | nation. It is the<br>ODJFS Inform<br>e ODJFS Inno<br>n requesting a | responsibility of every user to know,<br>ation Security Policy (IPP 3001), and<br>erweb or upon request, can also be<br>ccess, to become familiar with these |   | Get e-signatures fast<br>Send PDFs for signing. Recipients<br>sign online without Acrobat.<br>Request Signatures |  |  |

If you need additional information or assistance, please contact the Automated Systems Help Desk at <u>SACWIS\_Help\_Desk@jfs.ohio.gov</u> or (800) 686-1580 Option 3, Option 5.